# Anleitung für Anbieter

# Angebote erstellen

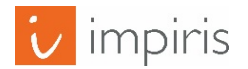

impiris GmbH & Co. KG, Simeonscarré 2, 32423 Minden – © 2018

#### Hauptmenü anwählen

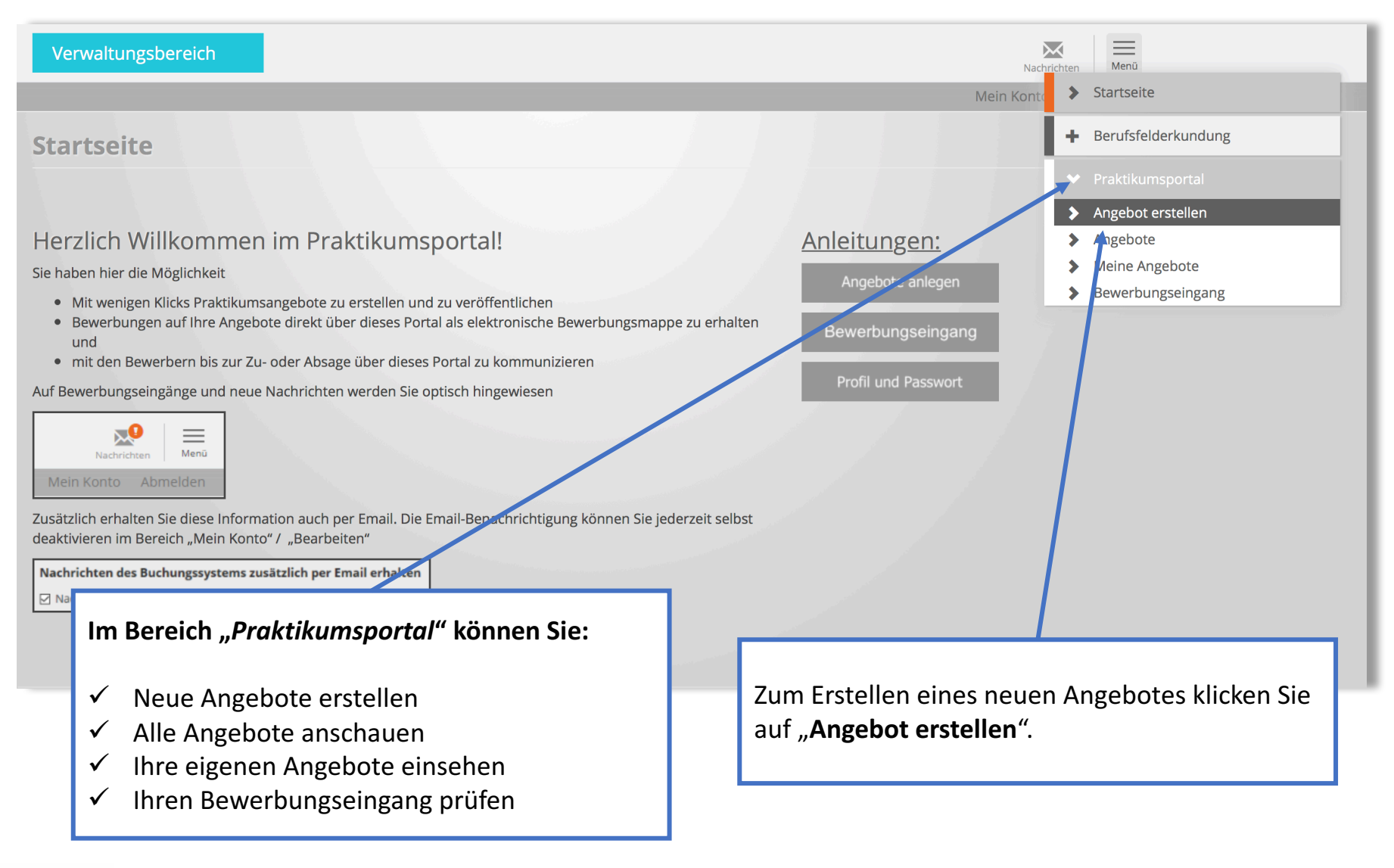

# Durchführungsort wählen

| Praktikum                                                               | Nachrichten Menü                                 |
|-------------------------------------------------------------------------|--------------------------------------------------|
|                                                                         | Mein Konto Abmelden                              |
| Praktikumsangebot erstellen                                             |                                                  |
| Schritt 1 von 9                                                         |                                                  |
| Durchführungsort                                                        |                                                  |
| O Entspricht der angegebenen Adresse unseres Unternehmens               |                                                  |
| Entspricht NICHT der angegebenen Adresse unseres Unternehmens, sondern: |                                                  |
| Adresse                                                                 | In Schritt 1 legen Sie den Durchführungsort für  |
| Land                                                                    | das Praktikum fest.                              |
| Deutschland                                                             | Sollte es sich nicht um Ihren Hauptsitz handeln, |
| Firma                                                                   | klicken Sie hierzu auf den Punkt:                |
| Test Unternehmen                                                        | "Entspricht NICHT der angegebenen Adresse        |
|                                                                         | unseres Unternehmens"                            |
| Straße und Nr.                                                          | und fullen das Formular aus.                     |
| Steingasse 1                                                            |                                                  |
| Adresszeile 2                                                           |                                                  |
|                                                                         |                                                  |
| PLZ Ort                                                                 |                                                  |
| 48143 Münster                                                           |                                                  |
|                                                                         |                                                  |
|                                                                         |                                                  |
| Weiter zu Schritt 2                                                     |                                                  |
|                                                                         |                                                  |

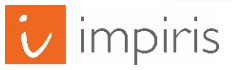

| Praktikum                                                                                                    | Nachrichten Menü                                                                                                    |
|----------------------------------------------------------------------------------------------------|----------------------------------------------------------------------------------------------------|
|                                                                                                    | Mein Konto Abmelden                                                                                                    |
| Praktikumsangebot erstellen                                                                                                    |                                                                                                    |
| Schritt 2 von 9                                                                                                    |                                                                                                    |
| Typ des Praktikums                                                                                                    | In der Düsseldorfer Praktikumsbörse für Schulen können nur                                                                                                    |
| Praktikum als Schulveranstaltung                                                                                                    | Schülerbetriebspraktika, die im Rahmen eines "Praktikums als                                                                                                    |
| Hinweis: Wählen Sie hier bitte aus, um welchen Praktikumstyp es sich handel<br>Praktika (z.B. während der Sommerferien) sind die Schüler NICHT über die Sc<br>Achtung: für Ihre Region sind ausschließlich Praktika als Schulveranstaltung | schulveranstaltung" stattfinden, angeboten werden. Es handelt<br>sich dabei um Schüler-Pflichtpraktika, die nur innerhalb der<br>Schulzeit und nicht in den Schulferien stattfinden dürfen. |
|                                                                                                    |                                                                                                    |
| Zurück zu Schritt 1 Weiter zu Schritt 3                                                                                                    |                                                                                                    |

Die wichtigsten gesetzlichen und versicherungsrechtlichen Regelungen zu Schülerbetriebspraktika finden Sie hier:

http://www.berufsorientierung-nrw.de/cms/upload/pdf/Hinweise\_und\_Regelungen\_Schlerbetriebspraktikum\_WHKT.pdf

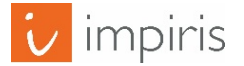

## Zielgruppe auswählen

| Praktikum                                                                        | Nachrichten Menü                                 |
|----------------------------------------------------------------------------------|--------------------------------------------------|
|                                                                                  | Mein Konto Abmelden                              |
| Praktikumsangebot erstellen                                                      |                                                  |
| Schritt 3 von 9                                                                  |                                                  |
| An welche Jahrgangsstufe(n) richtet sich Ihr Praktikumsangebot? (Mehrfachauswahl | nöglich)                                         |
| □ Jahrgangsstufe 8                                                               |                                                  |
| Jahrgangsstufe 9                                                                 |                                                  |
| □ Jahrgangsstufe 10                                                              |                                                  |
| □ Jahrgangsstufe 11                                                              | In Schritt 3 wählen Sie die Zielgruppe für Ihr   |
| □ Jahrgangsstufe 12                                                              | Praktikum aus. Schülerbetriebspraktika finden    |
| ✓ Jahrgangsstufe 13                                                              | in der Regel in den Klassen 9, 10 oder 11 statt. |
| Zurück zu Schritt 2 Weiter zu Schritt 4                                          |                                                  |

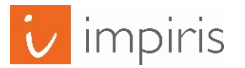

| Mein Konto       Abmelden         Praktikumsangebot erstellen       -         Schritt 4 von 9       -         Art des Angebots       -         Ich möchte einen genauen Starttermin für das Praktikum eingeben.       -         Ich möchte einen Zeitraum eingeben, innerhalb dessen das Praktikum durchgeführt werden kann.       -         Ich möchte einen zeitraum eingeben, innerhalb dessen das Praktikum durchgeführt werden kann.       -         Ich möchte einen permanentes Angebot erstellen und im Falle einer Bewerbung prüfen, ob der gewünschte Zeitraum passt oder nicht.       -         Hinweis: Sie können hier zwischen drei Möglichkeiten wählen:       -         1. Sie geben einen genauen Starttermin sowie die Dauer des Praktikums ein.       -                | Praktikum                                                                                                    | Nachrichten Menü                                                                                                    |  |
|----------------------------------------------------------------------------------------------------|----------------------------------------------------------------------------------------------------|----------------------------------------------------------------------------------------------------|--|
| Praktikumsangebot erstellen         Schritt 4 von 9         Art des Angebots         Ich möchte einen genauen Starttermin für das Praktikum eingeben.         Ich möchte einen Zeitraum eingeben, innerhalb dessen das Praktikum durchgeführt werden kann.         Ich möchte ein permanentes Angebot erstellen und im Falle einer Bewerbung prüfen, ob der gewünschte Zeitraum passt oder nicht.         Hinweis: Sie können hier zwischen drei Möglichkeiten wählen:         1. Sie geben einen genauen Starttermin sowie die Dauer des Praktikums ein.                                                                                                    |                                                                                                    | Mein Konto Abmelden                                                                                                    |  |
| Schritt 4 von 9         Art des Angebots         Ich möchte einen genauen Starttermin für das Praktikum eingeben.         Ich möchte einen Zeitraum eingeben, innerhalb dessen das Praktikum durchgeführt werden kann.         Ich möchte ein permanentes Angebot erstellen und im Falle einer Bewerbung prüfen, ob der gewünschte Zeitraum passt oder nicht.         Hinweis: Sie können hier zwischen drei Möglichkeiten wählen:         1. Sie geben einen genauen Starttermin sowie die Dauer des Praktikums ein.                                                                                                    | Praktikumsangebot erstellen                                                                                                    |                                                                                                    |  |
| <ul> <li>Art des Angebots</li> <li>Ich möchte einen genauen Starttermin für das Praktikum eingeben.</li> <li>Ich möchte einen Zeitraum eingeben, innerhalb dessen das Praktikum durchgeführt werden kann.</li> <li>Ich möchte ein permanentes Angebot erstellen und im Falle einer Bewerbung prüfen, ob der gewünschte Zeitraum passt oder nicht.</li> </ul> Hinweis: Sie können hier zwischen drei Möglichkeiten wählen: <ol> <li>Sie geben einen genauen Starttermin sowie die Dauer des Praktikums ein.</li> </ol>                                                                                                    | Schritt 4 von 9                                                                                                    |                                                                                                    |  |
| 1. Sie geben einen genauen Starttermin sowie die Dauer des Praktikums ein.                                                                                                    | <ul> <li>Art des Angebots</li> <li>Ich möchte einen genauen Starttermin für das Praktikum eingeben.</li> <li>Ich möchte einen Zeitraum eingeben, innerhalb dessen das Praktikum of</li> <li>Ich möchte ein permanentes Angebot erstellen und im Falle einer Bewei</li> <li>Hinweis: Sie können hier zwischen drei Möglichkeiten wählen:</li> <li>Sie sehen einen genauen Starttermin gewin die Deuter des Preisitieren</li> </ul>                            | durchgeführt werden kann.<br>erbung prüfen, ob der gewünschte Zeitraum passt oder nicht.                                                                                                    |  |
| <ol> <li>Sie mochten einen Zeitraum festiegen, in dem Praktikanten in Ihrem Unternehmen ihr Praktikum absolvieren können, z.B. in der Zeit vom 01.02. – 10.03. Nach Ablauf des Zeitraums bzw. des Starttermins wird Ihr Angebot im Praktikumsportal ausgeblendet.</li> <li>Sie möchten keinen genauen Termin nennen. Im Prinzip können sich die Schüleringen und Schüler iederzeit bei Ibnen bewerben und Sie entscheiden im Einzelfall, ob Sie zu dem gewünschten Zeitraum eine Praktikantin/einen Praktikanten aufner</li> <li>Zurück zu Schritt 3 Weiter zu Schritt 5</li> <li>Weiter zu Schritt 5</li> <li>Un Schritt 4 definieren Sie die Art Ihres Praktikumsangebots. Je nach Auswahl erhalten Sie in Schritt 5 unterschiedliche Eingabemasken zu den Praktikumszeiten.</li> </ol> | <ol> <li>Sie geben einen genauen Starttermin sowie die Dauer des Praktikums e</li> <li>Sie möchten einen Zeitraum festlegen, in dem Praktikanten in Ihrem Unt<br/>Zeitraums bzw. des Starttermins wird Ihr Angebot im Praktikumsportal au</li> <li>Sie möchten keinen genauen Termin nennen. Im Prinzip können sich die<br/>dem gewünschten Zeitraum eine Praktikantin/einen Praktikanten aufner</li> <li>Zurück zu Schritt 3 Weiter zu Schritt 5</li> </ol> | in.<br>ternehmen ihr Praktikum absolvieren können, z.B. in der Zeit vom 01.02. – 10.03. Nach Ablauf des<br>usgeblendet.<br>In Schritt 4 definieren Sie die Art Ihres Praktikumsangebots.<br>Je nach Auswahl erhalten Sie in Schritt 5 unterschiedliche<br>Eingabemasken zu den Praktikumszeiten. |  |

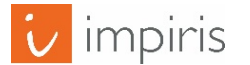

### Titel des Angebotes

| Praktikum                                                                                                    | Nachrichten Menü                                                                                                    |
|----------------------------------------------------------------------------------------------------|----------------------------------------------------------------------------------------------------|
|                                                                                                    | Mein Konto Abmelden                                                                                                    |
| Praktikumsangebot erstellen                                                                                                    |                                                                                                    |
| Schritt 6 von 9                                                                                                    |                                                                                                    |
| Titel & Schlagwörter<br>Titel                                                                                                    |                                                                                                    |
| Sie können hier einen beliebigen Titel für Ihr Angebot eingeben. Versuchen Sie dabei, die So                                                                                       | chülerinnen und Schüler auf Ihr Angebot neugierig zu machen.                                                                                                    |
| Fachrichtung / korrespondierender Ausbildungsberuf                                                                                                    |                                                                                                    |
| Wählen Sie Optionen                                                                                                    |                                                                                                    |
| Die nachfolgende Liste enthält typische Fachrichtungen aus dualen und schulischen Ausbild<br>entsprechen oder zumindest nahekommen. Sie erleichtern damit den Schülerinnen und Sch | lungen. Wählen Sie eine oder mehrere Fachrichtungen aus, die Ihrem Angebot<br>ülern die Suche nach ihren Wunschangeboten.                                         |
| Zurück zu Schritt 5 Weiter zu Schritt 7                                                                                                    | In Schritt 6 vergeben Sie einen Titel für Ihr<br>Praktikum und wählen einen oder mehrere<br>passende Ausbildungsberufe bzw.<br>(Studien-)Fachrichtungen dazu aus. |

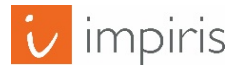

#### Beschreibung

| Praktikum                                                                                                    | Nachrichten Menü                                                                                                    |
|----------------------------------------------------------------------------------------------------|----------------------------------------------------------------------------------------------------|
|                                                                                                    | Mein Konto Abmelden                                                                                                    |
| Praktikumsangebot erstellen                                                                                                    |                                                                                                    |
| Schritt 7 von 9                                                                                                    |                                                                                                    |
| Beschreibung                                                                                                    |                                                                                                    |
|                                                                                                    |                                                                                                    |
|                                                                                                    |                                                                                                    |
| Hinweis: Bitte beschreiben Sie hier möglichst konkret, was die Schülerinnen und Schüler<br>Voraussetzungen ein, wie z. B. Kleidungsvorschriften oder -empfehlungen. Bitte beachten<br>Gleichbehandlungsgesetzes Schülerinnen und Schüler gleichermaßen angesprochen wer | bei Ihnen erwartet. Gehen Sie dabei auch auf wichtige Anforderungen und<br>Sie bei der Formulierung des Textes, dass im Sinne des Allgemeinen |
| Zurück zu Schritt 6 Weiter zu Schritt 8                                                                                                    | In Schritt 7 können Sie eine ausführliche<br>Beschreibung des Angebotes vornehmen.                                                            |

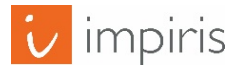

### Anhänge

| Praktikum                                                                                      | Nachrichten Men                                                                                         | jū |
|------------------------------------------------------------------------------------------------|----------------------------------------------------------------------------------------------------|----|
|                                                                                                | Mein Konto Abmelder                                                                                     | 1  |
| Praktikumsangebot erstellen                                                                    |                                                                                                    |    |
| Schritt 8 von 9                                                                                |                                                                                                    |    |
| Anhänge                                                                                        |                                                                                                    |    |
| Anhänge                                                                                        |                                                                                                    |    |
| Neue Datei hinzufügen                                                                          |                                                                                                    |    |
| Datei auswählen Keine Datei ausgewählt                                                         | Hochladen                                                                                               |    |
| Die Dateien müssen kleiner als <b>5 MB</b> sein.<br>Zulässige Dateierweiterungen: <b>pdf</b> . |                                                                                                    |    |
| Zurück zu Schritt 7 Weiter zu Schritt 9                                                        | In diesem Schritt haben Sie die Möglichkeit, einen<br>oder mehrere Anhänge im PDF-Format, z. B. weitere |    |
|                                                                                                | Informationen zu Ihrem Unternehmen oder zu dem<br>angebotenen Praktikum, hinzuzufügen.                  |    |

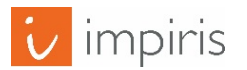

#### Als Entwurf speichern oder veröffentlichen

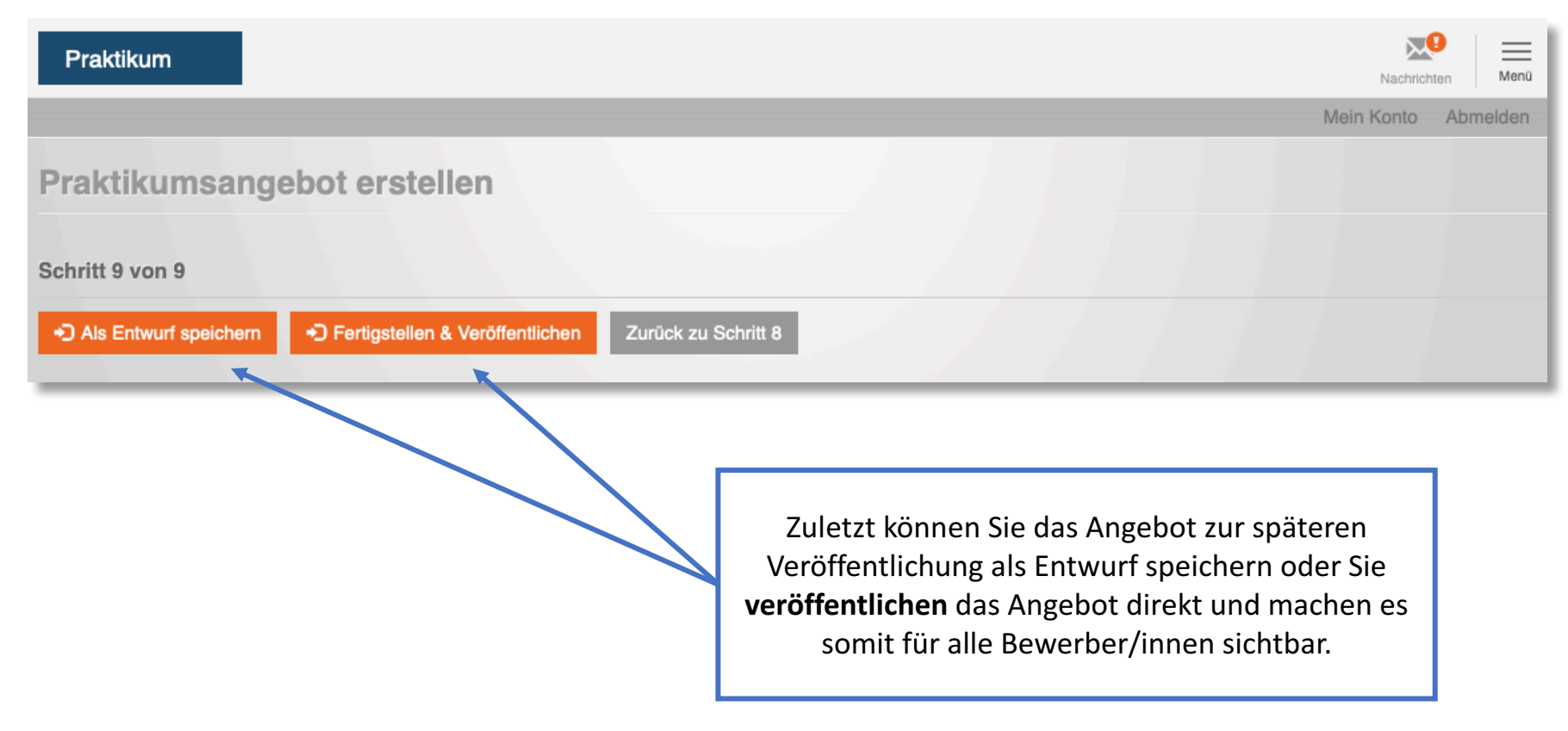

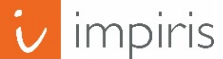